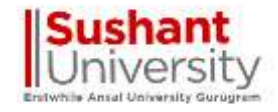

# Login through TCSiON login credentials by using URL :- https://g01.tcsion.com/SelfServices

### Enter TCS login credentials then click on Login Button

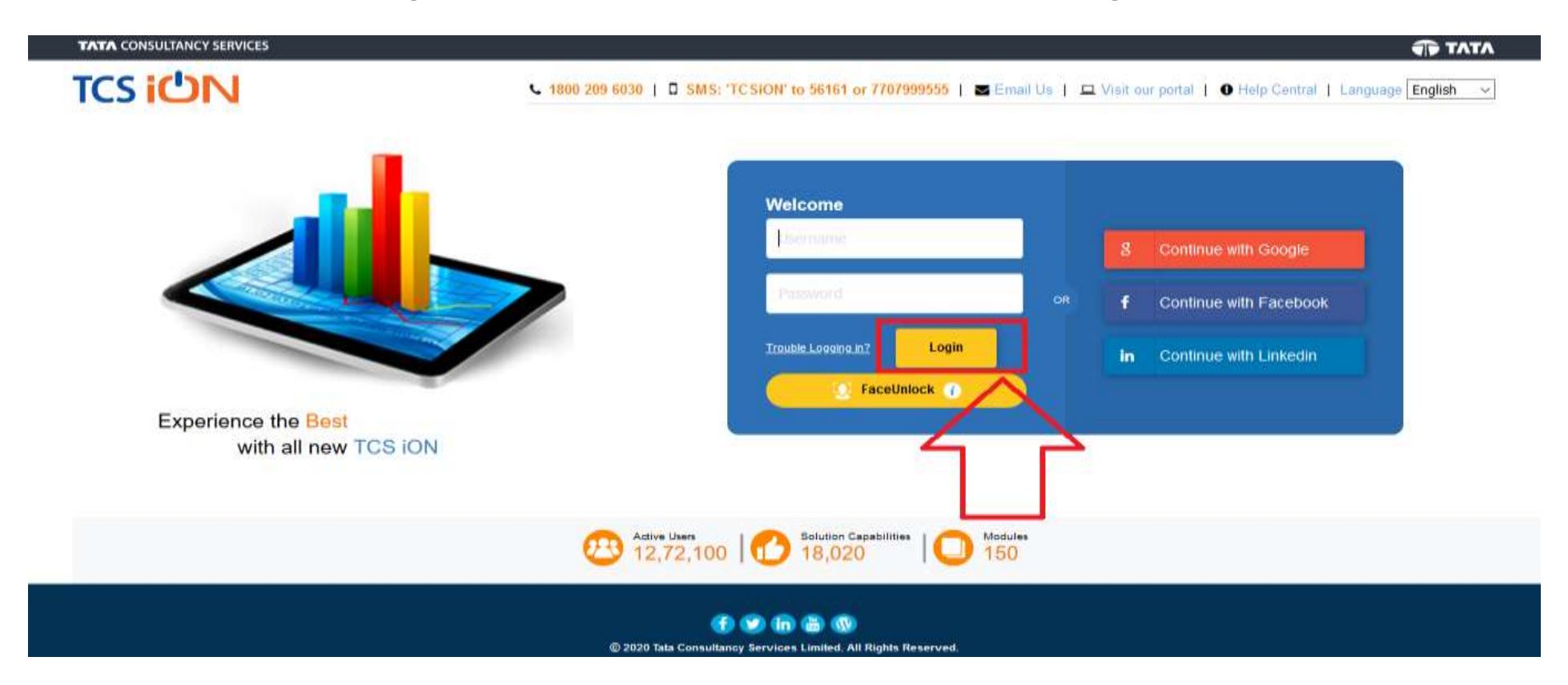

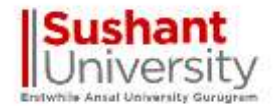

## Click on Online Learning Tab

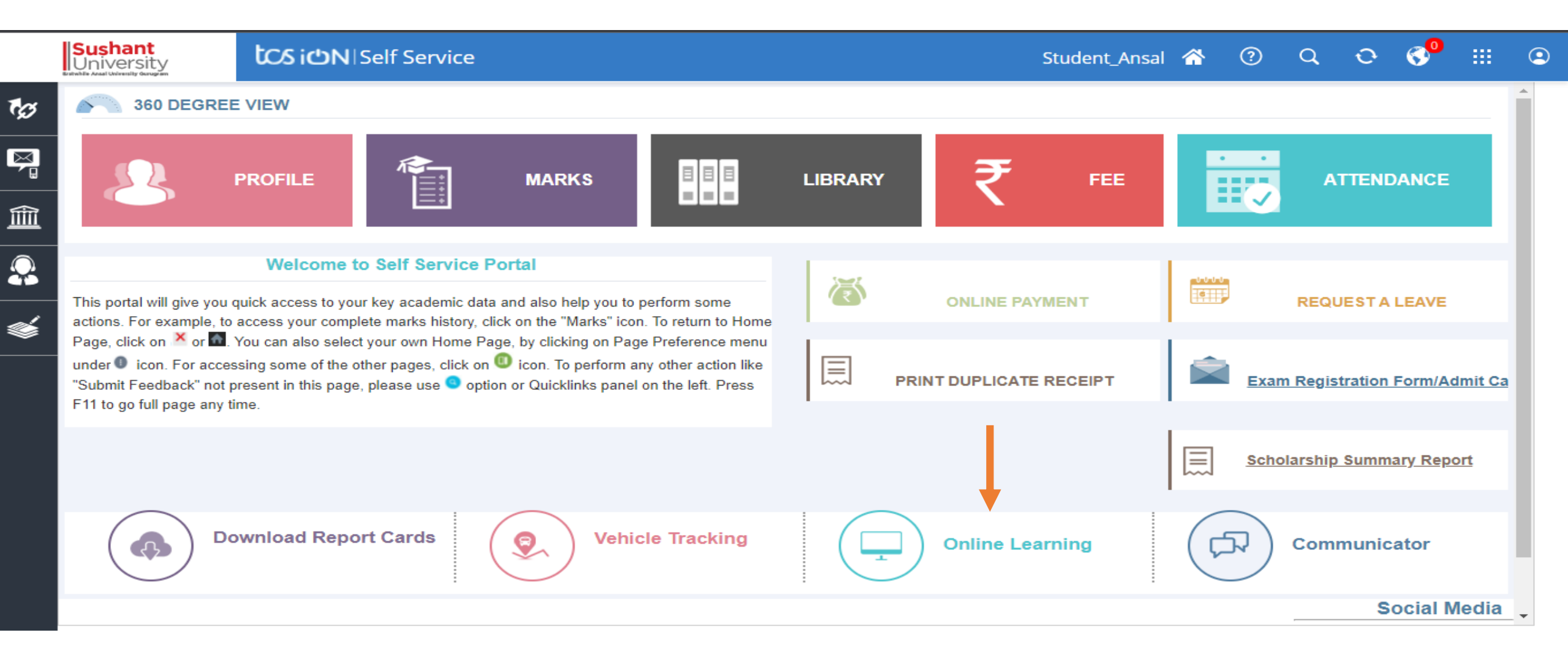

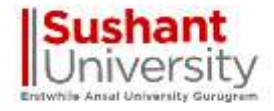

### Click on search to view the enrolled courses exam

|             |                                                        | iUi                                                   | Self Service       | Privacy<br>Notice | Consent<br>Dashboard | (GMT+05:30) C | 💿 💶 🚽 🕄 🔤               |
|-------------|--------------------------------------------------------|-------------------------------------------------------|--------------------|-------------------|----------------------|---------------|-------------------------|
| <b>☆</b>  1 | My Online Course Detail                                |                                                       |                    |                   |                      | <b>Q</b>      | <b>G B C &gt;</b>       |
| <b>₽</b> Ø  | Launch LX in Self Service                              |                                                       |                    |                   |                      |               |                         |
| Î           | Search                                                 |                                                       |                    |                   |                      | Select Filter |                         |
| <b></b>     | Search Preferences                                     |                                                       |                    |                   |                      |               | ^                       |
|             | Search Type<br>Community Course Batch                  |                                                       |                    |                   |                      |               |                         |
|             | <ul> <li>Indicates mandatory fields</li> </ul>         |                                                       | Search Save Filter |                   |                      |               |                         |
|             |                                                        |                                                       |                    |                   |                      |               |                         |
|             |                                                        |                                                       |                    |                   |                      |               |                         |
|             |                                                        |                                                       |                    |                   |                      |               |                         |
|             |                                                        |                                                       |                    |                   |                      |               |                         |
| © 2020      | Tata Consultancy Services Limited. All Rights Reserved | . Terms of Use   Privacy Policy   Version 10.13.00.13 |                    |                   |                      |               | TATA CONSULTANCY SERVIC |

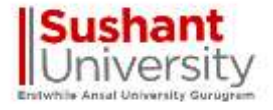

## Click on Course and click on launch button to view the course for which exam is scheduled

|         |         |                   | iCN   Self Service                                                                                            | Privacy<br>Notice | Consent<br>Dashboard | (GMT+05:30) C | 🛛 🕙 🏧 🔛     | - ?       | ଜ      |
|---------|---------|-------------------|----------------------------------------------------------------------------------------------------|-------------------|----------------------|---------------|-------------|-----------|--------|
| ♠       | Му С    | Online Course     | Detail                                                                                                    |                   |                      | <b>Q</b>      |             | 8         | ×      |
| Ø       |         | Launch LX ir      | Self Service                                                                                                  |                   |                      |               |             |           | ^      |
| Î       |         | Modify Searc      | h                                                                                                    |                   |                      |               |             | ~         |        |
| <b></b> |         | Search Listi      | ng                                                                                                    |                   |                      |               |             |           |        |
|         |         | F+ Select         | Community Name                                                                                                |                   |                      |               | Action      |           |        |
|         |         | 0                 | SOL-SLHCST 475-Human Rights Law and Practice SOL-SLHCST 475-Human Rights Law and PracticeEven_Sem             |                   |                      |               | Launch      |           |        |
|         |         | 0                 | SOL-SLO 697-International Commercial Arbitration SOL-SLO 697-International Commercial ArbitrationEven_Sem     |                   |                      |               | Launch      |           |        |
|         |         | 0                 | SOL-SLHCST 476-Local Self Government and Panchayats SOL-SLHCST 476-Local Self Government and PanchayatsEven_S | em                |                      |               | Launch      |           |        |
|         |         | 0                 | Demo Test                                                                                                    |                   |                      |               | Launch      |           |        |
|         |         | 0                 | SLO 598 Criminal Justice Adminstration                                                                        |                   |                      |               | Launch      |           |        |
|         |         | Showing 6-10      | of 11 11 Results Results loaded in 2.851 secs                                                                 |                   |                      | K 🕻 Pa        | ge 2 Of 3 > | ≫         |        |
|         |         |                   |                                                                                                    |                   |                      |               |             |           |        |
|         |         |                   |                                                                                                    |                   |                      |               |             |           | ~      |
| javasci | ipt:fet | chNextRecordset(0 | 5,11,5,25,true); ts Reserved. Terms of Use   Privacy Policy   Version 10.13.00.13                             |                   |                      |               | TATA CONSU  | LTANCY SE | RVICES |

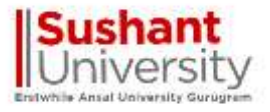

## Click on arrow to view left panel options

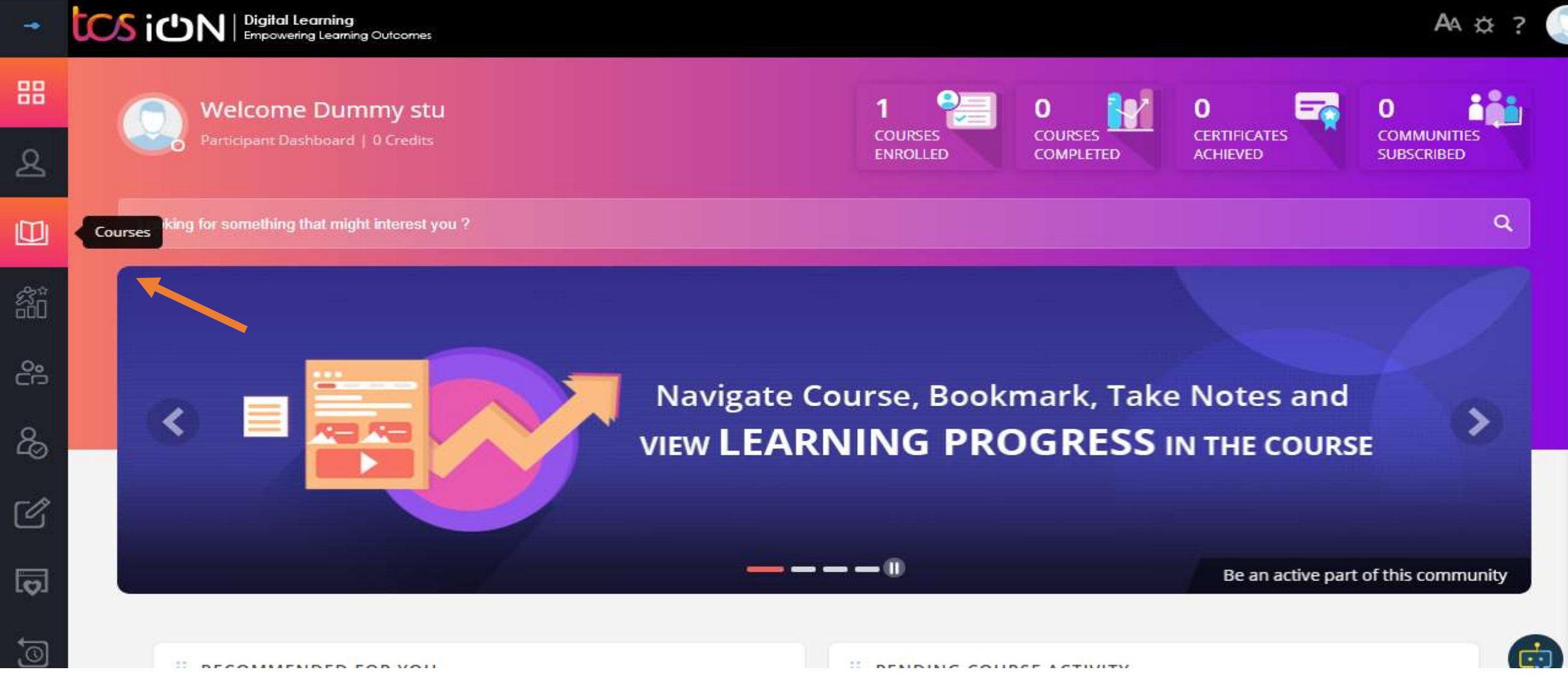

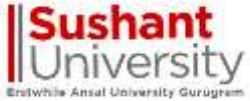

## Click on My Courses & select the assignment and click on launch button to start the

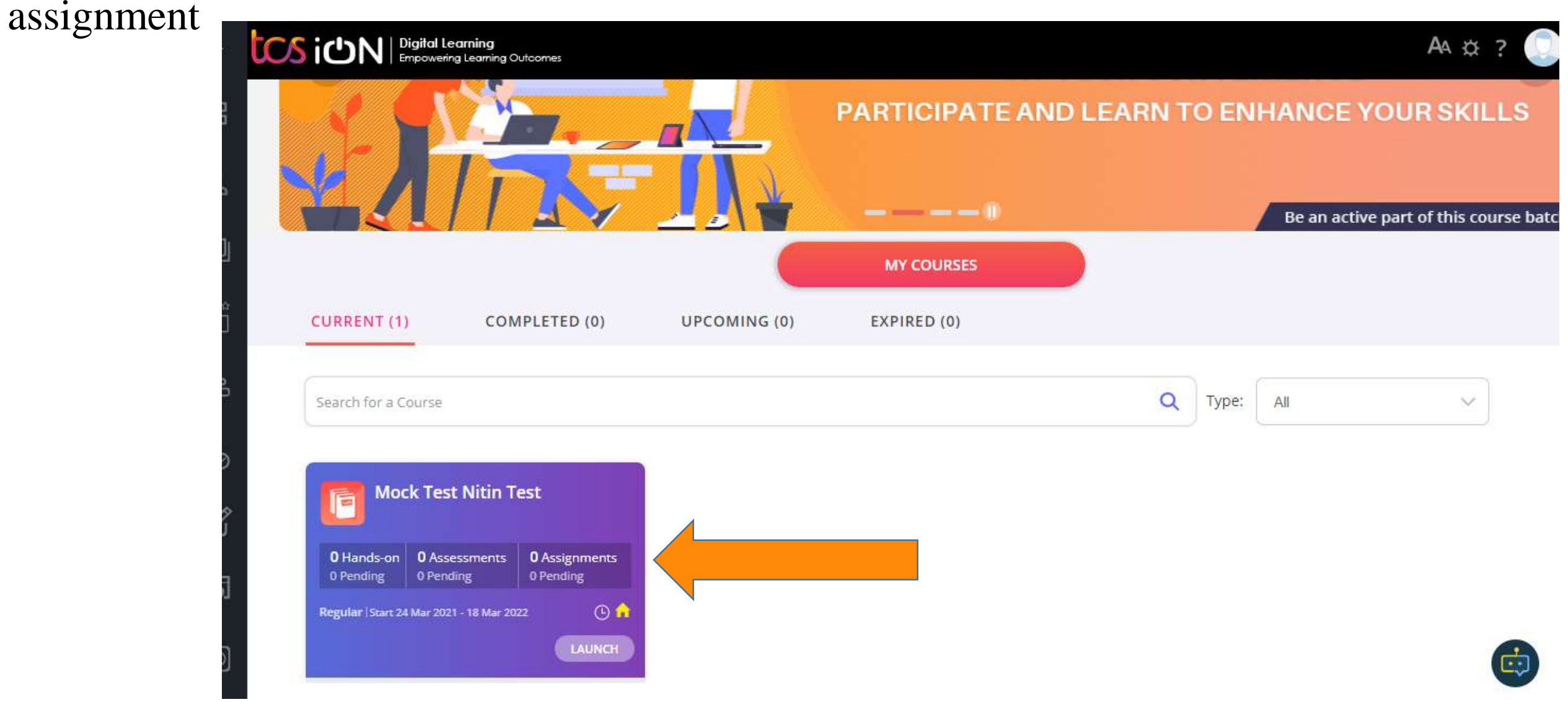

# Click on My Courses & select the assignment and click on launch button to start the assignment

Sushant

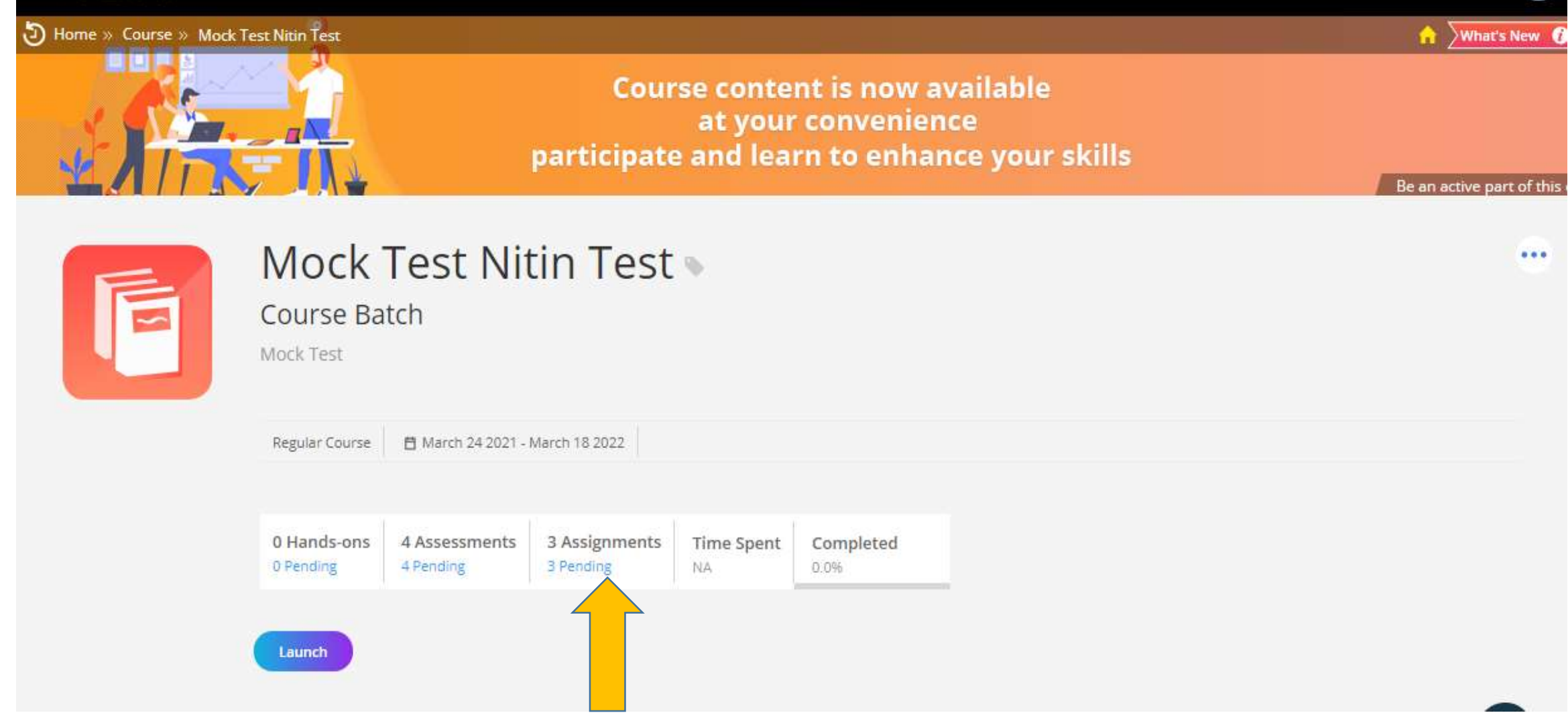

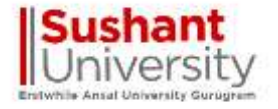

## click on launch button to start the assignment

|                      | Regular Course 📋 March 2                     | 4 2021 - March 18 2022           |                  |                   |           |        |
|----------------------|----------------------------------------------|----------------------------------|------------------|-------------------|-----------|--------|
|                      | 0 Hands-ons 0 Assessn<br>0 Pending 0 Pending | nents 2 Assignments<br>2 Pending | Time Spent<br>NA | Completed<br>0.0% |           |        |
|                      | ASSIGNMENT (3)                               | ~                                |                  |                   | P Pass    | F Fail |
|                      | Assignment Name                              | No. Of Attempts :                | End Da           | ate               | Status    | Action |
| ABOUT C              | test 11 sep assigmnet                        | 5                                | 13 Sep           | 2021 15 30        | Pending   |        |
|                      | test 🖻                                       | 5                                | 05 Jan           | 2022 14 00        | Pending   |        |
| Summary<br>Nock Test | Students Mock test for training              | 5                                | 06 Jan           | 2022 15 00        | Pending   | •      |
| Description          |                                              |                                  |                  |                   | WUDDEATON |        |

### click on I Agree and start the assignment

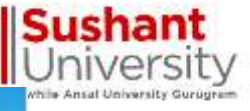

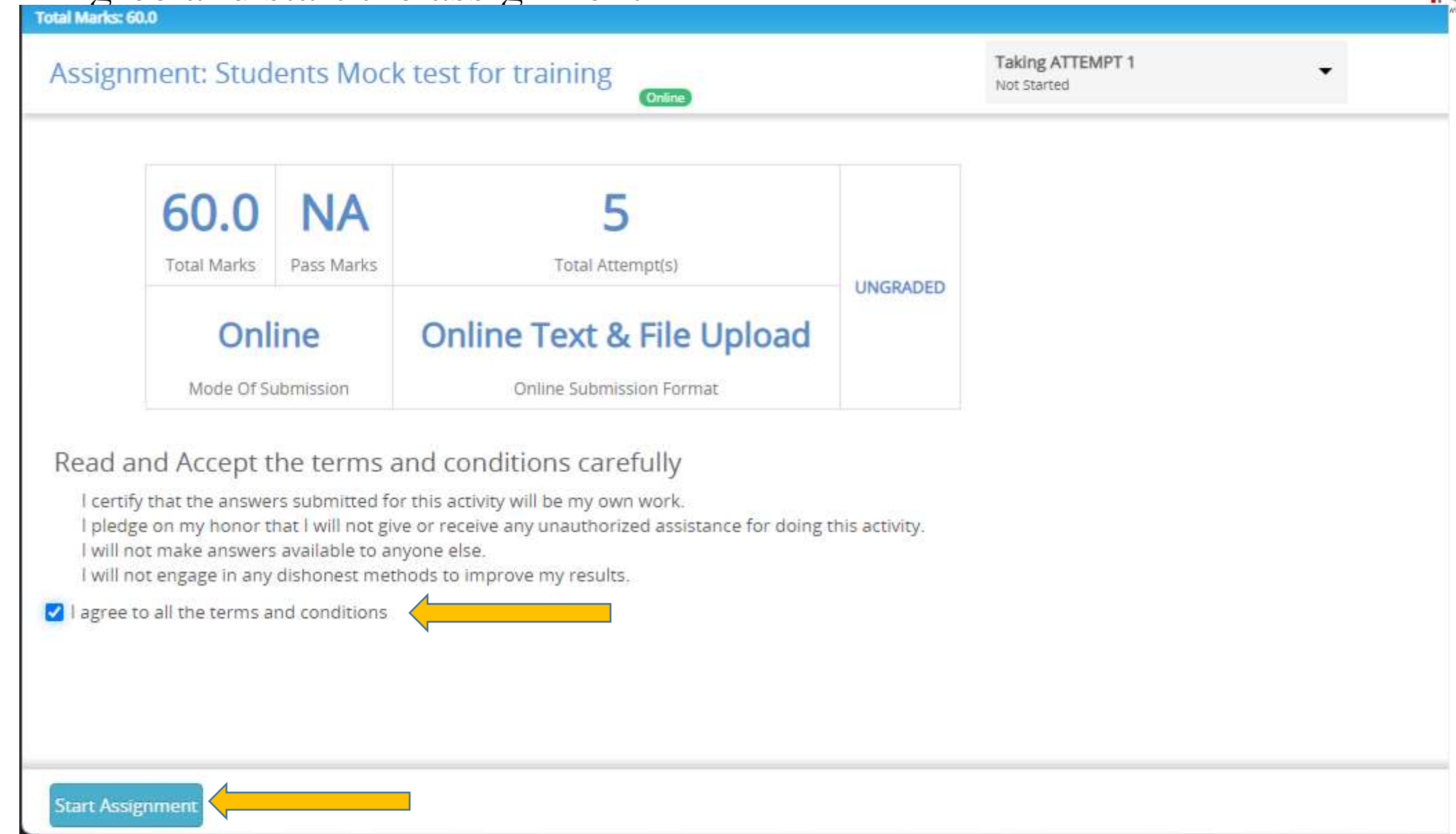

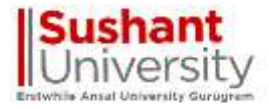

# Click on Download for assignment to view questions & upload your answers in word file then click on submit.

| TCS ICN Digital Learning<br>Empowering Learning Outcomes                                                                                                    |                               |   | Yashpal Sharma | <b>X</b> | TATA |
|----------------------------------------------------------------------------------------------------|-------------------------------|---|----------------|----------|------|
| Total Marks: NA   Pass Marks: NA Assignment: Demo ONLINE                                                                                                    | Take Attempt 1<br>Not Started | • |                |          |      |
| Question Demo Uploaded: jag.xls on 16 Mar 2020 - 13:5 Download YOUR ANSWER * In case of scripts and tags in your answer ten will be sanitized and removed in evaluation screen of Faculty. Please add such content in a text file and upload to prevent an er Source IMArkdown S I I I I I I I I I I I I I I I I I I | ronsouz evaluation.           |   | In Progress    |          |      |
| Upload File(Max. File Size Allowed: 1000 Mb.)*           Select File         To Upload Paper                                                                                                    |                               |   |                |          |      |
| Save As Draft Submit After Uploading Click Submit Pape                                                                                                    | erc                           |   |                |          |      |

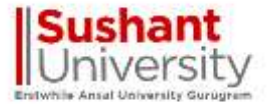

### You can see its submitted for evaluation

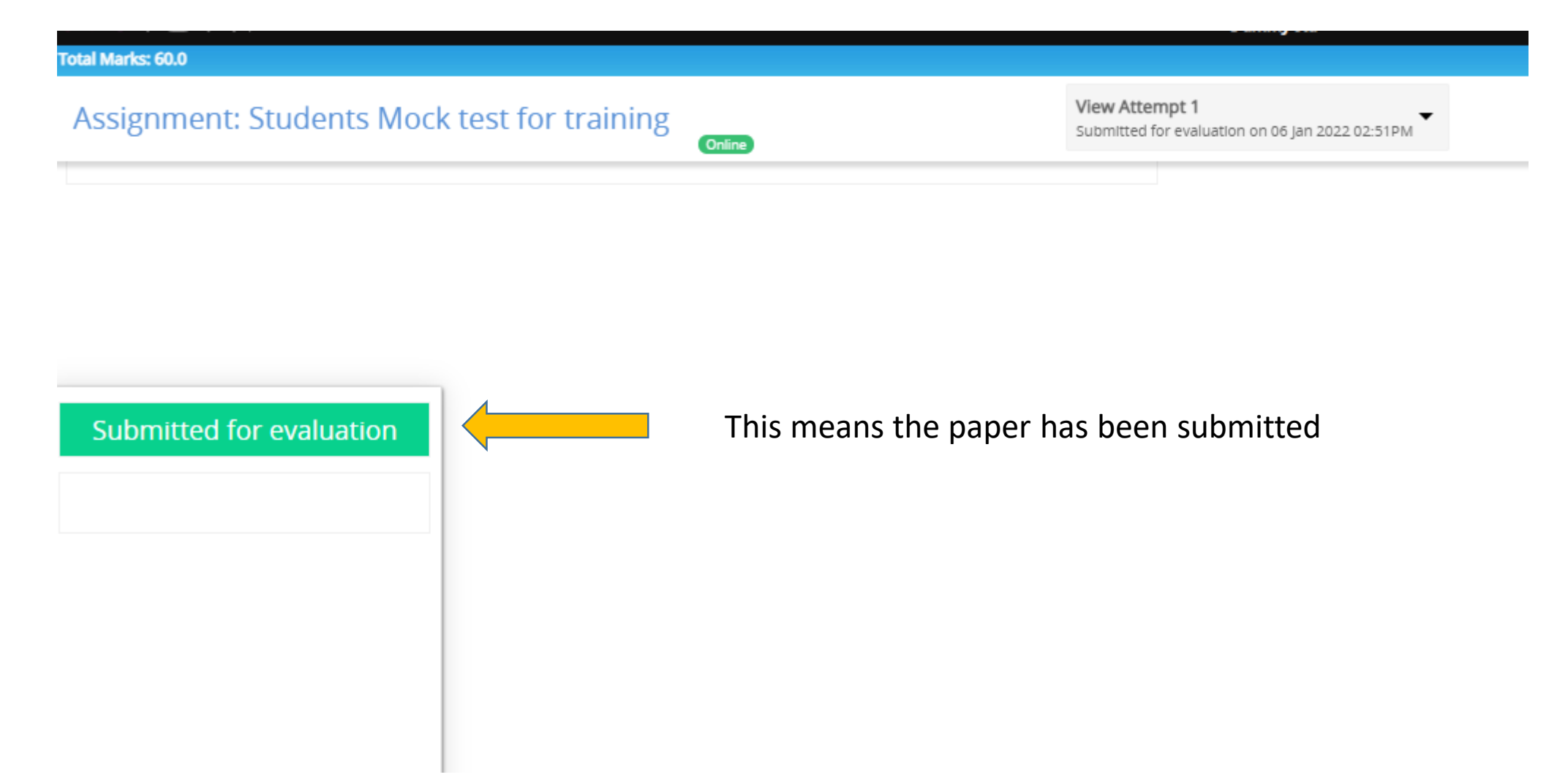

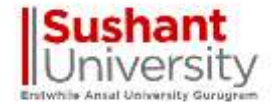

**Best Wishes** 

# Thank You

Sushant University Erstwhile Ansal University Gurugram